Did you know that you can view your account details online?

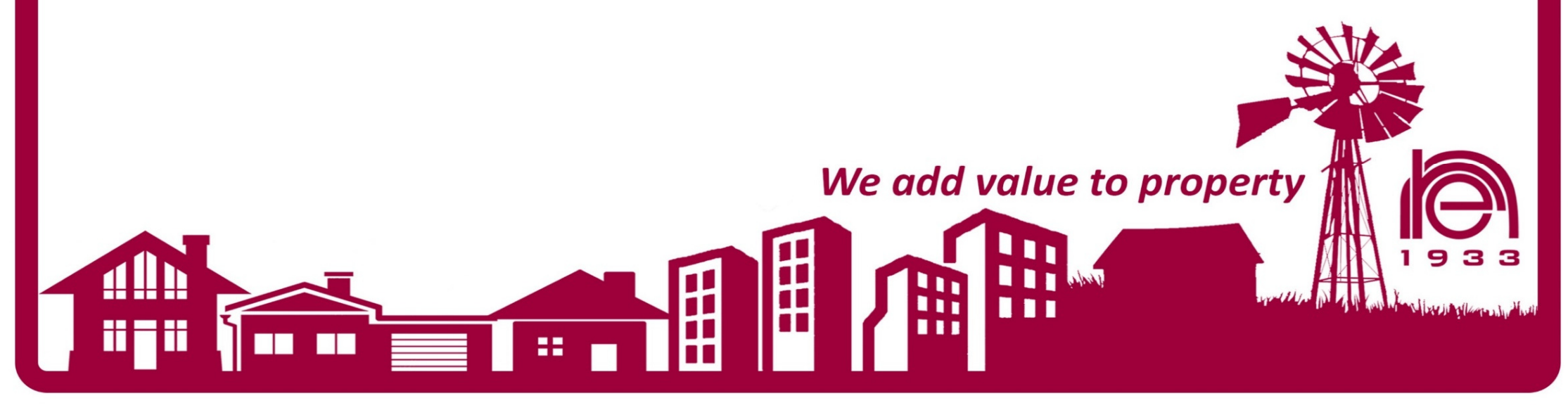

2018-06-08

# Registering on www.nationalre.co.za

## Step 1: Click on Client Services:

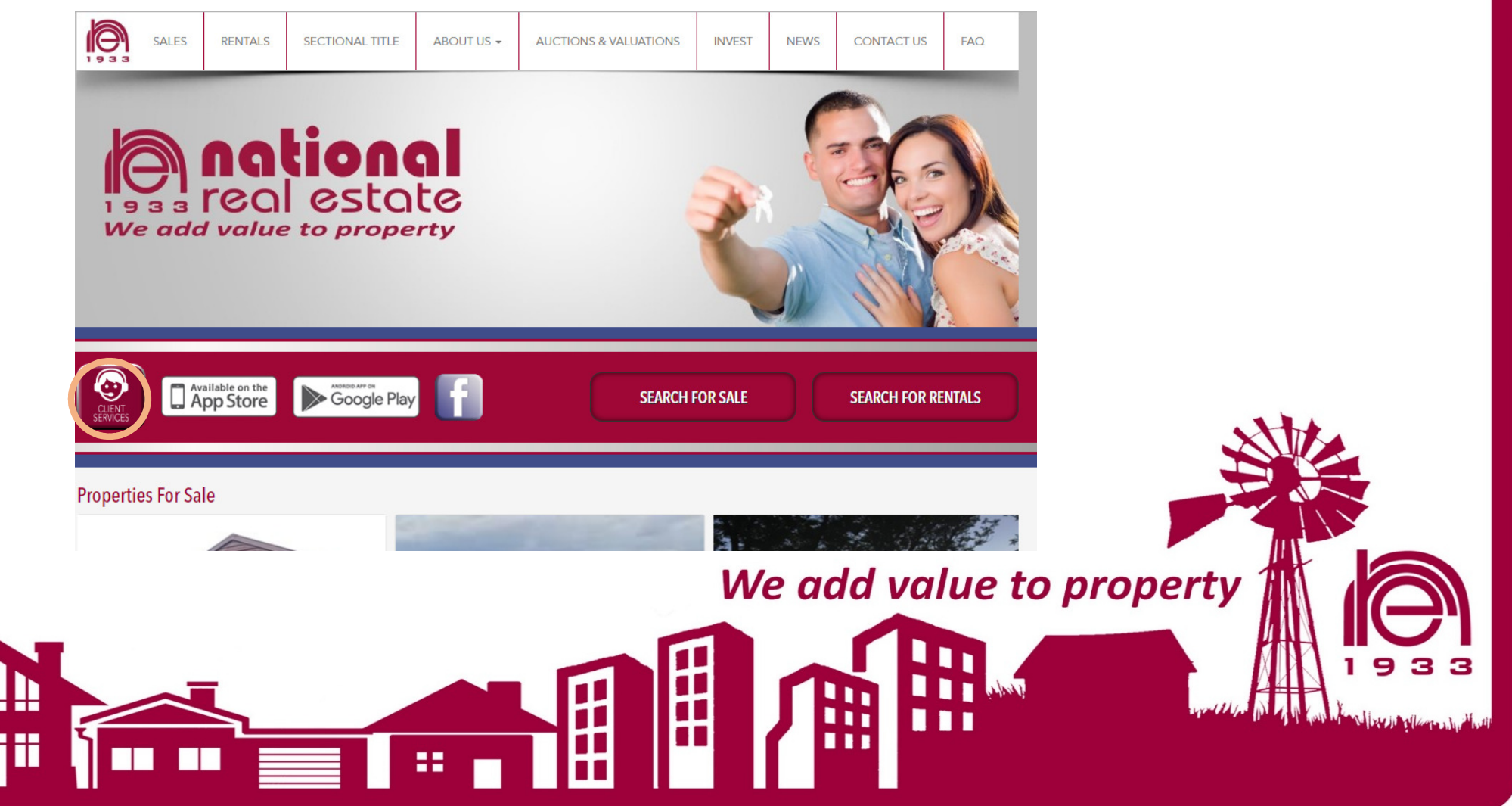

## Step 2: Click on Accounts

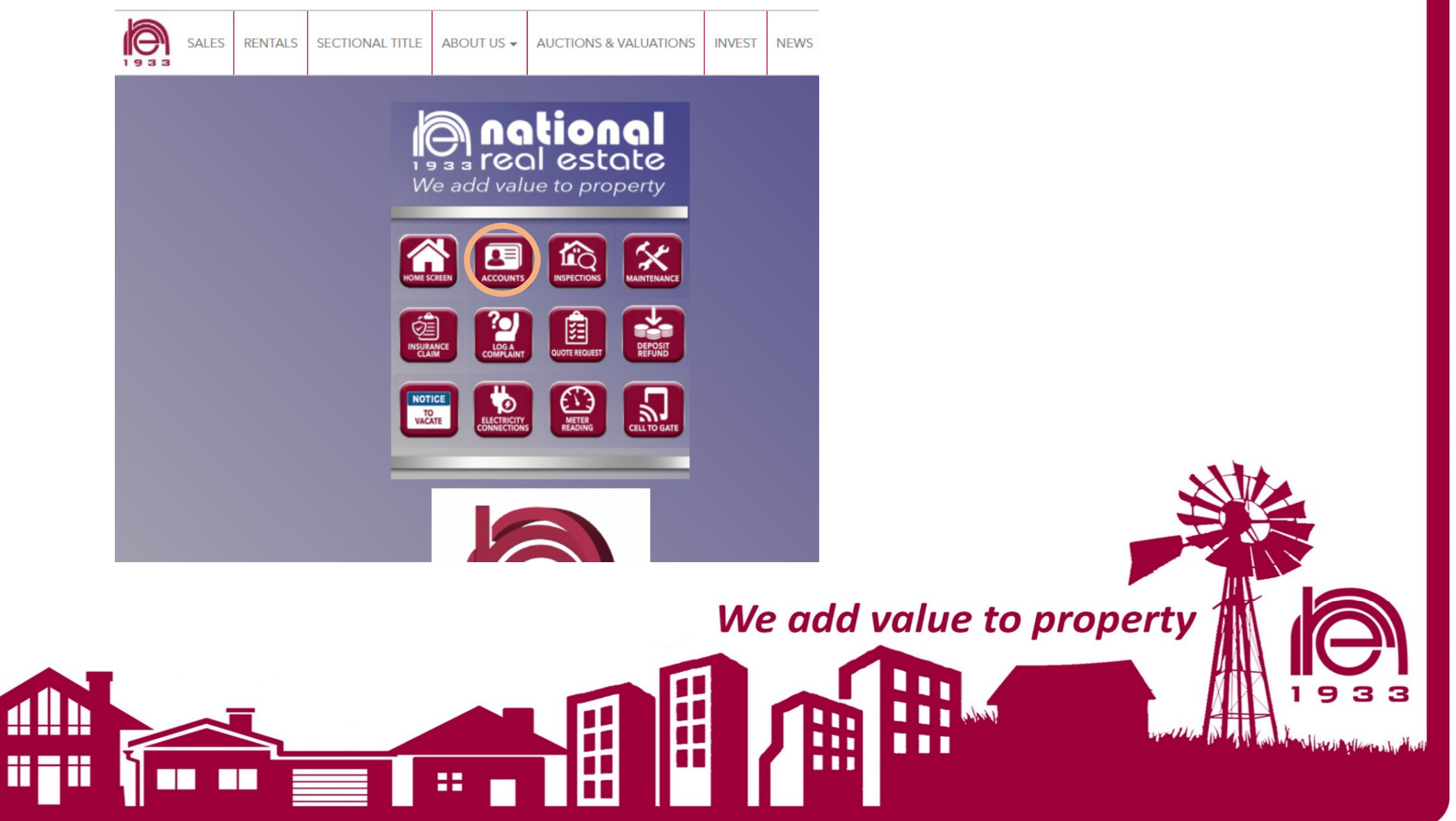

#### Step 3: Use Email address registered on our system, click on NEXT

- If Email address doesn't work, the client needs to Contact us to ensure that we have the correct address on the system.
- To gain access for the first time, click on Forgot password.

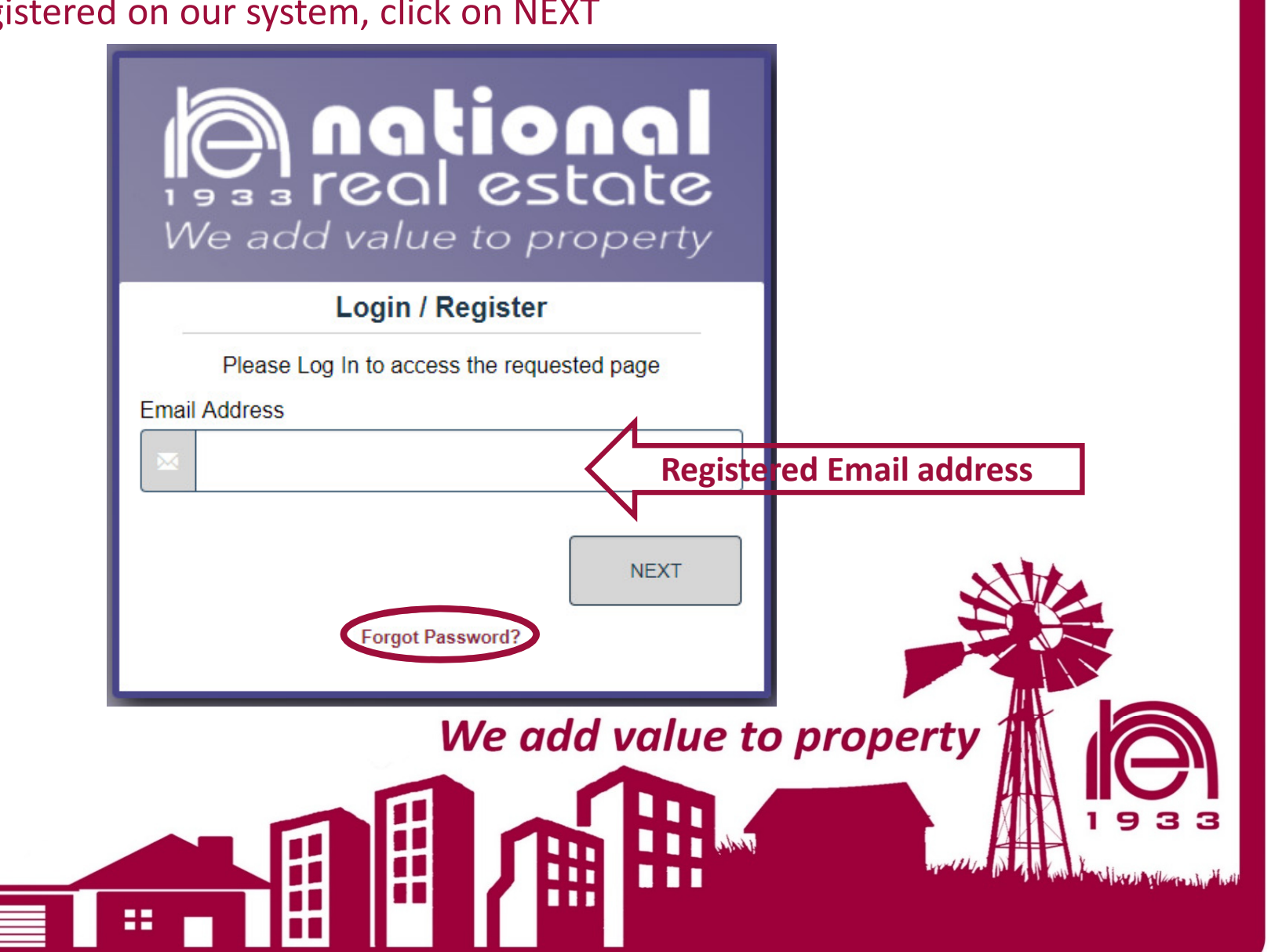

+

Step 4:

Once you have your password, (client will receive an email with details), input and click login

| We add value to property |                              |
|--------------------------|------------------------------|
| Login / Register         |                              |
| Password                 |                              |
|                          |                              |
| BACK LOGIN               |                              |
| r orgot i domora i       |                              |
| Ν                        | Ve add value to property 🏦 🦳 |
|                          |                              |
|                          |                              |

## Step 5: Choose applicable portal:

| National Real Estate |                          |
|----------------------|--------------------------|
| FDC                  |                          |
| NRE Auctioneers      |                          |
|                      |                          |
| BACK                 |                          |
|                      |                          |
|                      |                          |
|                      |                          |
|                      | We add value to property |
|                      |                          |
|                      |                          |

This Window opens (Example of Easy Access Menu)

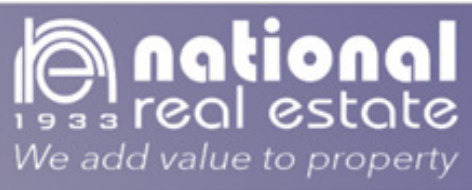

BACK TO NATIONAL REAL ESTATE HOME

CLIENT ZONE

|                                                                                                    | ount                                                               |                                                                                                    |            |                                                                       | My Details         |                |                |
|----------------------------------------------------------------------------------------------------|--------------------------------------------------------------------|----------------------------------------------------------------------------------------------------|------------|-----------------------------------------------------------------------|--------------------|----------------|----------------|
|                                                                                                    |                                                                    |                                                                                                    |            |                                                                       | Name:              |                | Update Details |
|                                                                                                    |                                                                    | Ricomfonte                                                                                                    | in CRD     |                                                                       | Surname:           |                |                |
|                                                                                                    | Cu                                                                 | rrent Balanc                                                                                                    | e: -52.66  |                                                                       | Dartal Address     |                |                |
| Recent Tran                                                                                                    | sactions                                                           |                                                                                                    |            | View All                                                              | Puscal Address.    |                |                |
| Date   Charge Name     2018/06/01   2018/06/01     2018/05/17   Water     2018/05/17   Admin Fee W & E     2018/05/17   Rent |                                                                    | Narrative Amount<br>Receipt -50.00<br>Receipt -3400.00<br>Invoice 100.00<br>E Invoice 50.00<br>Invoice 3300.00                             |            | Telephone (Work):<br>Telephone (Home)<br>Cellphone:<br>Email Address: |                    |                |                |
| Recent State                                                                                                    | ements                                                             |                                                                                                    |            | View All                                                              |                    |                |                |
| Period: 6/2018 Statement 6-2018.pdf                                                                                          |                                                                    |                                                                                                    |            |                                                                       | Actions            |                |                |
| Period: 5/2018 Statement 5-2018.pdf                                                                                          |                                                                    |                                                                                                    |            |                                                                       |                    |                |                |
| Period: 4/2018                                                                                                    |                                                                    | 2 Statement                                                                                                    | 4-2018.pdf |                                                                       |                    |                |                |
| Recent Doci                                                                                                    | uments                                                             |                                                                                                    |            | View All                                                              |                    | Submit a Query |                |
| Date<br>2018/05/11<br>2018/04/23                                                                                             | Category<br>Utility Energy<br>& Other<br>Utility Energy<br>& Other | Filename     199   22 240114   -MAY 2018 CENTLEC.pdf     199   22 238205   MAY 2018 CENTLEC.pdf     199   22 236975   APR 2018 CENTLEC.pdf |            |                                                                       | Change Password    |                |                |
| 2018/04/13                                                                                                    | Utility Energy<br>& Other                                          |                                                                                                    |            |                                                                       | onalige r assirera |                |                |

Step 5: The following will open when choosing Statement

View the monthly statements

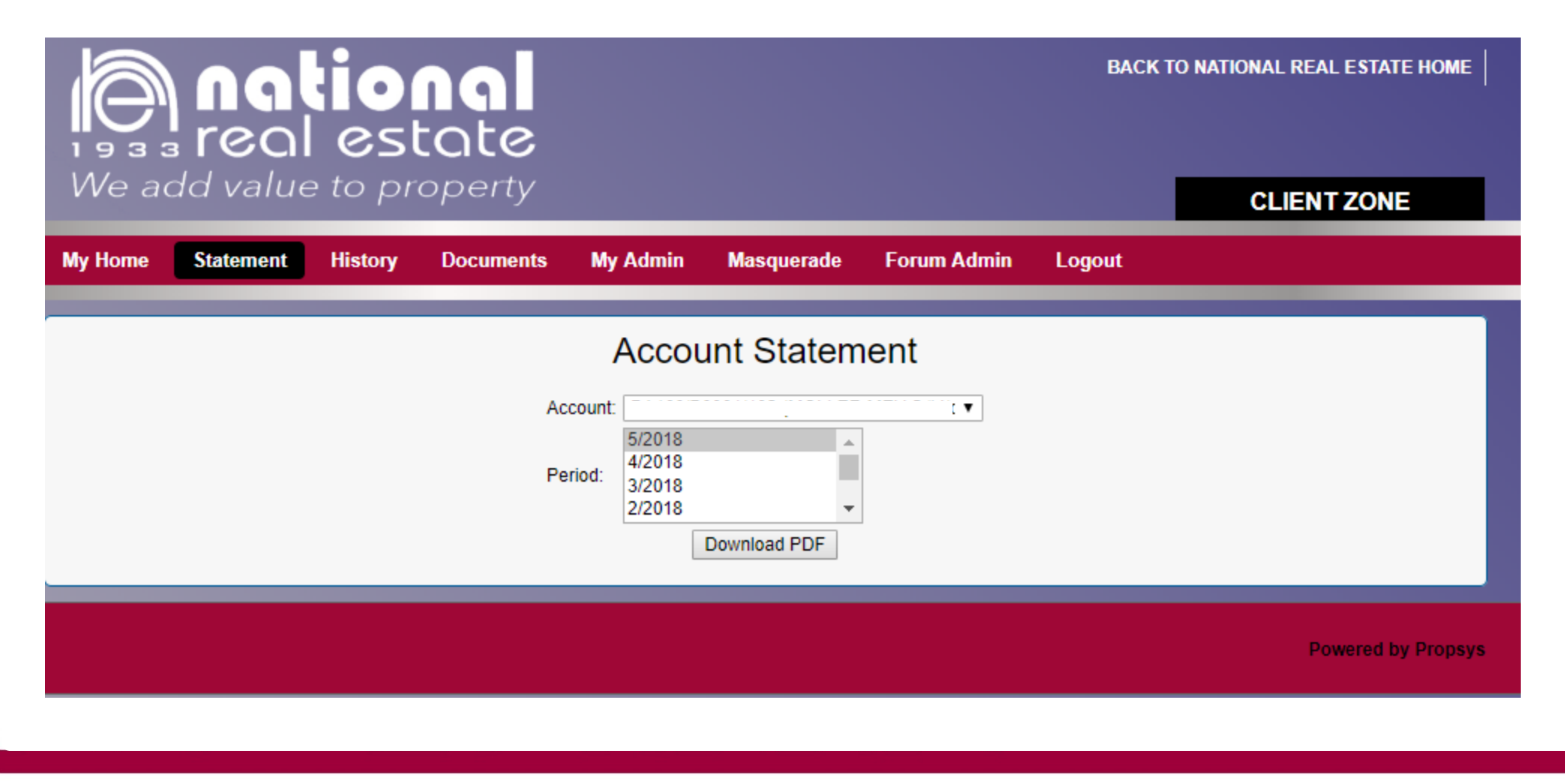

## Step 6: The following will open when choosing History

| We add value to property                                       | BACK TO NATIONAL REAL ESTATE HOME                                     |
|----------------------------------------------------------------|-----------------------------------------------------------------------|
| My Home Statement History Documents My Details My Admin Logout | View the history of<br>your/ tenant's<br>account per chosen<br>period |
|                                                                | Powered by Propsys                                                    |

## Step 7: The following will open when choosing Documents

| BACK TO NATIONAL REAL ESTA                                                             |                   |          |        |            |             |  |  |  |
|----------------------------------------------------------------------------------------|-------------------|----------|--------|------------|-------------|--|--|--|
| real estate                                                                            |                   |          |        |            |             |  |  |  |
| We add value to property                                                               |                   |          |        |            | CLIENT ZONE |  |  |  |
| My Home Statement History Documents                                                    | My Details        | My Admin | Logout |            |             |  |  |  |
| View Documents                                                                         |                   |          |        |            |             |  |  |  |
| File                                                                                   | Date ⊽            | Size In  | dex 🖃  | Category 👻 | Desc        |  |  |  |
| 2                                                                                      |                   |          |        |            |             |  |  |  |
|                                                                                        |                   |          |        |            |             |  |  |  |
|                                                                                        |                   |          |        |            |             |  |  |  |
|                                                                                        |                   |          |        |            |             |  |  |  |
|                                                                                        |                   |          |        |            |             |  |  |  |
|                                                                                        |                   |          |        |            |             |  |  |  |
| 3                                                                                      |                   |          |        |            |             |  |  |  |
|                                                                                        |                   |          |        |            |             |  |  |  |
|                                                                                        |                   |          |        |            |             |  |  |  |
| Page 1 of 12 (114 items) ( [1] <u>2</u> <u>3</u> <u>4</u> <u>5</u> <u>6</u> <u>7</u> . | <u>10 11 12</u> ( | >        |        |            |             |  |  |  |
|                                                                                        |                   |          |        |            |             |  |  |  |
| Powered by Propsys                                                                     |                   |          |        |            |             |  |  |  |

Step 8: The following will open when choosing My Details. Change of contact details can be done here.

| (a) nati              | onal              |                    |             |        | BACK TO NATIO | DNAL REAL ESTATE I |
|-----------------------|-------------------|--------------------|-------------|--------|---------------|--------------------|
| We add value to       | o property        |                    |             |        |               | CLIENT ZONE        |
| My Home Statement H   | istory Documents  | My Details M       | y Admin     | Logout |               |                    |
|                       |                   | Personal<br>(Debto | Informa     | ation  |               |                    |
| Title :<br>Initials : |                   |                    | ,           |        | 7             |                    |
| Display N<br>Name :   | lame :            |                    |             |        |               |                    |
| ID Numb               | er :              |                    |             |        |               |                    |
| Postal Ac             | Idress            |                    |             |        |               |                    |
| Telephon              | e (Work) :        |                    |             |        |               |                    |
| Cellphon              | e (Home) :<br>e : |                    |             |        |               |                    |
| Fax :                 |                   |                    |             |        |               |                    |
| Email :               |                   |                    |             |        |               |                    |
| Company               | Reg. No :         |                    |             |        |               |                    |
| Vat No :              |                   |                    |             |        |               |                    |
| Trading a             | IS :              |                    |             |        |               |                    |
| Trading T             | ype :             |                    |             |        |               |                    |
|                       |                   | Addition           | nal Contact |        |               |                    |
|                       | Name :            |                    |             |        |               |                    |
|                       | Telephone No :    |                    |             |        |               |                    |
|                       | Fax :             |                    |             |        |               |                    |
|                       | Cell :            |                    |             |        |               |                    |
|                       | Email :           |                    |             |        |               |                    |
|                       |                   | Cancel             | Save        |        |               |                    |

## Step 9: The following will open when choosing My Admin – to change password.

| anational<br>s real estate |         |           |         |           |            |              | BACK   | O NATIONAL REAL ESTATE HOME | ≡                |    |
|----------------------------|---------|-----------|---------|-----------|------------|--------------|--------|-----------------------------|------------------|----|
|                            | vve ad  | da value  | e to pr | орепу     |            |              |        |                             | CLIENT ZONE      |    |
|                            | My Home | Statement | History | Documents | My Details | My Admin     | Logout |                             |                  |    |
| My Admin                   |         |           |         |           |            |              |        |                             | 1                |    |
|                            |         |           |         |           | Ch         | nange Passwo | ord    |                             |                  |    |
|                            |         |           |         |           |            |              |        |                             | Powered by Props | ys |
|                            |         |           |         |           |            |              |        |                             |                  |    |
|                            |         |           |         |           |            |              |        |                             |                  |    |